## JDSFデジタル会員証への移行手順(簡易版)

・デジタル会員証へ現在の会員情報を登録し直すイメージですので、難しい事を入力する訳ではありません。

・パソコン(PC)かスマートホン(スマホ)で登録しないとできません。

・どちらも持っていないのであれば、本部が考慮中であるとしている結果の周知をお待ちください。

①. JDSFオンライン (デジタル) 会員の登録

PCやスマホからインターネット閲覧ソフトを起動します。
 こちらのURLにアクセス https://adm.jdsf.jp/ ・・アドレス欄にこれを入力してこのページを表示させる。
 (このページはJDSF本部の競技会情報最新月の表示ページと同じです)

※<u>詳しい手順書</u>が見たいのであれば、この時点で画面の右上に新規登録の横に「利用ガイドPDF」ボタンがありますので、 開いて読むか、PCの場合は印刷して参考にしながら登録してください。PC画面、スマホ画面付きで説明してあります。 PCとスマホどちらもお持ちの方は、PCの画面で手順書を読みながら、スマホで登録作業をすると分かり易いでしょう。

- PCの場合はページの右上に新規登録ボタンがあります。これをクリックします。 スマホの場合は画面のメニューをタップして新規登録を表示させタップします。 そうするとメールアドレスを登録する画面になります。
- 3.登録作業をする端末(PCやスマホ)で読める自分のメールアドレスを仮登録します。
  これは仮登録と言って、メールアドレスを入力して送信するボタンを押すと
  入力したメールアドレス宛に本登録へ行けるURLが送信されます。(メールアドレスの有効性も調べている)
- 送られて来たメールを開いてURLをクリックやタップすると本登録画面になります。
  メールアドレスを確認し、JDSF会員番号、氏名をカタカナ入力、生年月日を入力します。 次へボタンを押す
- 5.住所・電話番号・宛先など必須項目を入力してパスワードを設定します。(パスワードは確認のため2回入力) →次へ

※パスワードは今後自分の情報を開いて持ち級や成績を見たり登録した情報の修正や変更時に必要となります。 自分の会員情報ページにログインする際、登録したメールアドレスと設定したパスワードが必要とないます。

今までの登録した内容確認画面になります。 OKならば登録するボタンを押します。
 登録完了となり、登録したメールアドレス宛に登録完了のメールが届きます。
 届いたメールにはログイン時のことが記載されていますのでお読みください。

デジタル会員登録はこれで終了です。

ログインの方法:本部競技会情報 2022年直近(前月~)

新規登録の時と同じ競技会情報の最新月のページを表示させ、右上ログインボタンを押す スマホの時は競技会最新月情報からメニューをタップすると新規登録の横にログインが表示されます。

※PCがない方や、スマホを良く使われる方はスマホアプリ(JDSF会員証アプリ)をインストールしておくと便利です。 「JDSF選手の皆様へ」に記載されています。 Android8.1以降、iPhone6S以降でないとインストールできません。

スマホでデジタル会員証登録する場合、先にJDSF会員証アプリをインストールしてデジタル会員証登録を行う方法もあります。

## ② 競技会のオンラインエントリーの手順

出場する競技会がオンラインエントリーOKかどうか知りたい場合、PCやスマホで本部の競技会日程表を表示させ、 開催日付の枠内に○があればオンラインエントリー対応, △は会員サービスセンター登録の選手のみ、無印は紙での申込み。 ※通常2022年のPD九州のようにオンラインエントリーでも紙の申込書でも、どちらでも申し込みする事が可能です。

1. デジタル会員証にログイン後、(スマホはメニューから)競技会情報を表示させ、○の競技会番号をクリックやタップする。 すると申し込み画面になります。

※ 別の競技会を選んでしまうと、そちらに申し込みする事になりますので、競技会名などで確認しましょう。

画面下の方にスクロールすると、エントリーをするボタンがあるのでこれを押す。 カップル登録されていると組相手も表示されます。問題なければそのまま進みます。別の方とエントリーする場合、 下にある「カップルを変更する」ボタンを押します。 後は画面に従い一緒に出場する選手を検索して確定し、エントリー画面に表示させて次に進みます。

出場する区分にレ点を入れ、エントリー手続き料を自分で計算し合計金額を入力します。

「お支払いへ」ボタンを押す「お振込み」を選択し事前に支払っておいた振込控えをスマホなら写真に撮り画面より添付する。 PCの場合はスキャナーやカメラなどで一旦PC内に取り込み画面より添付する。

※画像ファイル選択する場合、JPEGかPNGとなります。

※ 持ち級より下位級にもレ点は入ります。 金額も競技会により違うので自動計算は されません。 再度確認をしましょう。

オンラインエントリー詳しい説明書は、

自分の会員証画面にログイン後に右上、スマホは・・メニューから「操作ガイドPDF」をクリックかタップで開く。 ※65ページあるので両面で印刷しても用紙にもよりますが、4mm程の厚さになります

③紙の申込書(新エントリーシートA4横)で申し込む場合

紙の申込書でエントリーする場合に貼り付けるデジタル会員証はPCの場合は会員証を画面に表示してプリンターで印刷する。 スマホの方は画面の撮影(スクリーンショット)をして(機種により、やり方はいろいろあるので各自調べてください) パソコンを持っている人に送って印刷してもらうか、写真になっているので、家電量販店・コンビニ等で印刷する。

オンラインエントリーで申し込めば必要ない作業なので、競技会の主催者が対応していれば出来るだけ

オンラインでエントリーしてください。

④その他

オンラインエントリーは出場する組(二人共)デジタル会員証に登録済であることが必要です。 自分だけデジタル会員証に登録しても相手が登録していないと相手が表示されません。

一部の競技会では、オンラインエントリーのみ申し込みを受け付けるというシラバスが出ています。
 今後の申し込みはオンラインエントリーが段々と増えて来ると思います。